# **MD** Teenuse Aktiveerimine

MarkeDroid tutvustab uut teenuse aktiveerimise protsessi, mis koosneb neljast

lihtsast sammust:

## 1. Seadme sidumine

- Järgige kindlasti samme 1 2 3 et liitumine oleks edukas.
- Nupp "Find markedroid device" avab uue akna seadme ühendamiseks veenduge, et hüpikaknad(pop-ups) oleksid lubatud.
- Kui seade on leitud, liigub veebileht automaatselt teise sammu juurde.

| 1                                                                                                    | 2        | 3             | - 4           |  |  |
|----------------------------------------------------------------------------------------------------|----------|---------------|---------------|--|--|
| Seadme                                                                                                    | Asukoha  | Teenuse       | Viimased      |  |  |
| sidumine                                                                                                    | lisamine | aktiveerimine | sammud        |  |  |
|                                                                                                    |          |               |               |  |  |
|                                                                                                    |          |               |               |  |  |
| Aeg on seadistada oma MarkeDroid seade                                                                                                    |          |               |               |  |  |
| Enne seadme otsimist veendu, et:                                                                                                    |          |               |               |  |  |
| 1 MD seade on ühendatud sinu koduse internetiruuteriga                                                                                                    |          |               |               |  |  |
| 2 MD seade on sisse lülitatud                                                                                                    |          |               |               |  |  |
| 3 Sa oled hetkel ühendatud samasse võrku, kus on ka MD seade                                                                                                    |          |               |               |  |  |
| Kui sul tekib probleeme oma MD seadme ühendamisega, vaata küljemenüüs olevat info<br>lehte. Kui probleemid ühendamisega püsivad, võta ühendust aadressil<br>info@markedroid.com |          |               |               |  |  |
|                                                                                                    |          | Leia Mari     | keDroid seade |  |  |

# 2. Asukoha lisamine

- Pange oma uuele saidile nimi ja sisestage aadress. Riikides, kus on mitu erinevat turuhinna piirkonda, peate valima ka õige piirkonna.
- Partner see on teie saidi paigaldus- ja tugipartner, enamasti ettevõte, kes paigaldas teie päikesesüsteemi. Kui teie partner on teid juba oma kliendiks deklareerinud, siis on teile partner automaatselt määratud. Teadmiseks, et kui salvestate partneri info, ei saa te seda enam muuta.
- Vajutage nupule "Edasi"

| <b>~</b> —                                             | 2                     | 3             | 4        |  |  |  |  |
|--------------------------------------------------------|-----------------------|---------------|----------|--|--|--|--|
| Seadme                                                 | Asukoha               | Teenuse       | Viimased |  |  |  |  |
| sidumine                                               | lisamine              | aktiveerimine | sammud   |  |  |  |  |
|                                                        |                       |               |          |  |  |  |  |
|                                                        |                       |               |          |  |  |  |  |
| ① MD seade on ühendatud teie koduse internetiruuteriga |                       |               |          |  |  |  |  |
|                                                        |                       |               |          |  |  |  |  |
| Registreeri uus asukoht                                |                       |               |          |  |  |  |  |
| Asukoha nimi                                           |                       |               |          |  |  |  |  |
| Arukaevu                                               |                       |               |          |  |  |  |  |
| Asukoha aadress                                        |                       |               |          |  |  |  |  |
| Tartu, Estonia                                         |                       |               |          |  |  |  |  |
|                                                        |                       |               |          |  |  |  |  |
| Partner                                                |                       |               |          |  |  |  |  |
| MarkeDroid                                             |                       |               | \$       |  |  |  |  |
| Teenusepakkuja, kel                                    | lelt soetasite seadme |               |          |  |  |  |  |

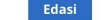

### 3. Teenuse aktiveerimine

Selles etapis kuvatakse info, mida oleme automaatselt teie süsteemi kohta kogunud.

• Vajutage lihtsalt nupule "Edasi"

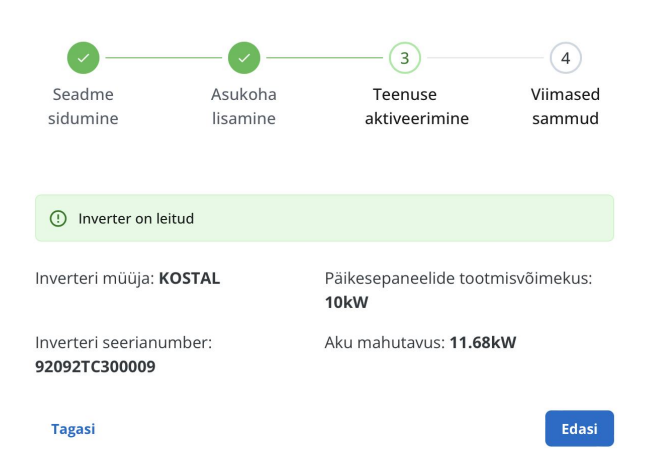

#### 4. Viimased sammud

Siin on mõned lõplikud sätted, et tagada teie saidi võimalikult täpne juhtimine ning energialepingute info täpsus.

- Saate muuta energialepinguid, klõpsates ja valides rippmenüüst sobilikud.
- Vajutage nupule "Edasi".

| Seadme                               | Asukoha  | Teenuse       | Uiimased |  |  |
|--------------------------------------|----------|---------------|----------|--|--|
| sidumine                             | lisamine | aktiveerimine | sammud   |  |  |
|                                      |          |               |          |  |  |
| Energialeping                        | gud      |               |          |  |  |
| Võrguteenuse pakk                    | uja      |               |          |  |  |
| Elektrilevi                          |          |               | \$       |  |  |
| Võrguteenuse pake                    | tt       |               |          |  |  |
| Võrk 4                               |          |               | ¢        |  |  |
| Elektrienergia pakk                  | uja      |               |          |  |  |
| Enefit                               |          |               | \$       |  |  |
| Elektrienergia ostu                  | pakett   |               |          |  |  |
| Börsihind + 0.2s                     | s/kWh    |               | \$       |  |  |
| Elektri müügi paket                  | t        |               |          |  |  |
| Börsihind -0.1 s                     | /kWh     |               | ¢        |  |  |
| Toetused                             |          |               |          |  |  |
| ✓ Taastuvenergia toetus (5.37 s/kWh) |          |               |          |  |  |
|                                      |          |               |          |  |  |

Pärast nelja sammu edukat lõpetamist suunatakse teid MarkeDroid Live põhiekraanile, kus saate vaadata oma seadme olekut reaalajas.